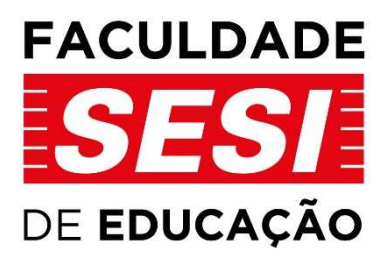

## GUIA DE ACESSO ÀS BIBLIOTECAS VIRTUAIS

Versão 2 Agosto 2021

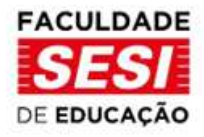

## SUMÁRIO

| 1. Acessando a Biblioteca Virtual da Pearson | 2 |
|----------------------------------------------|---|
| 2. Acessando a JSTOR                         | 5 |

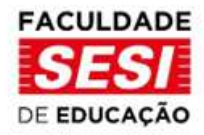

## 1. Acessando a Biblioteca Virtual da Pearson

- Acesse o site da Faculdade: https://www.faculdadesesi.edu.br/
- Clique no link "Acesso Restrito" no canto superior direito da tela;

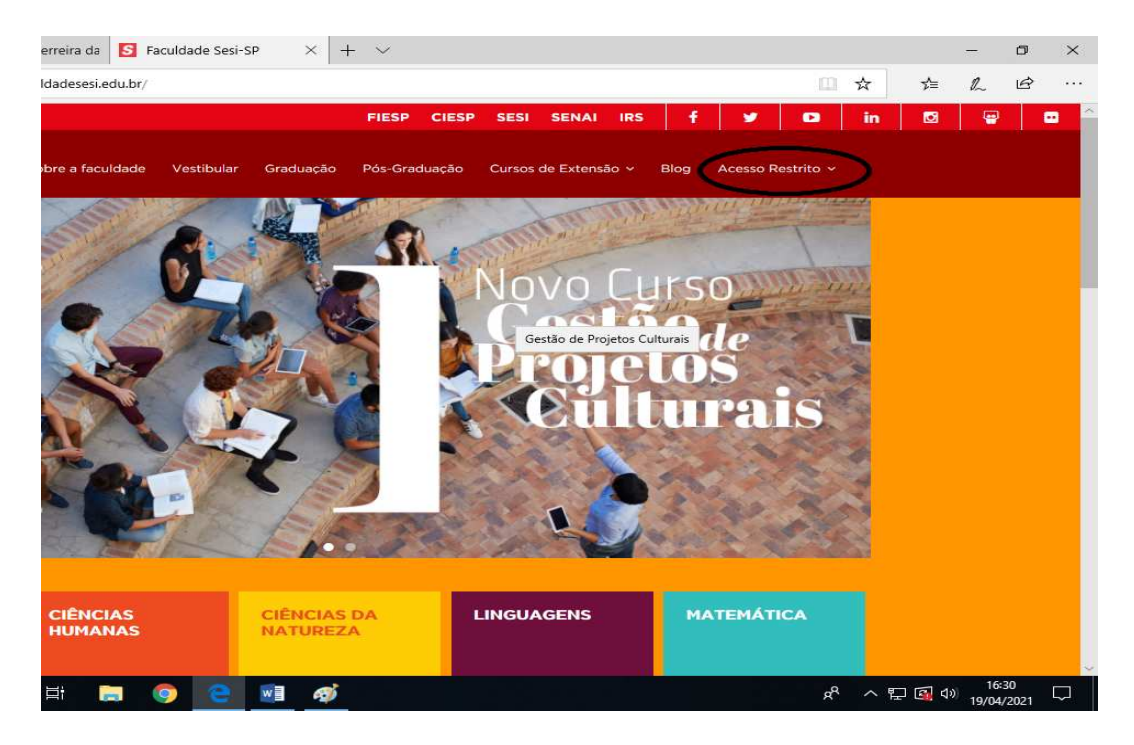

• Clique na opção "Acesso AVA";

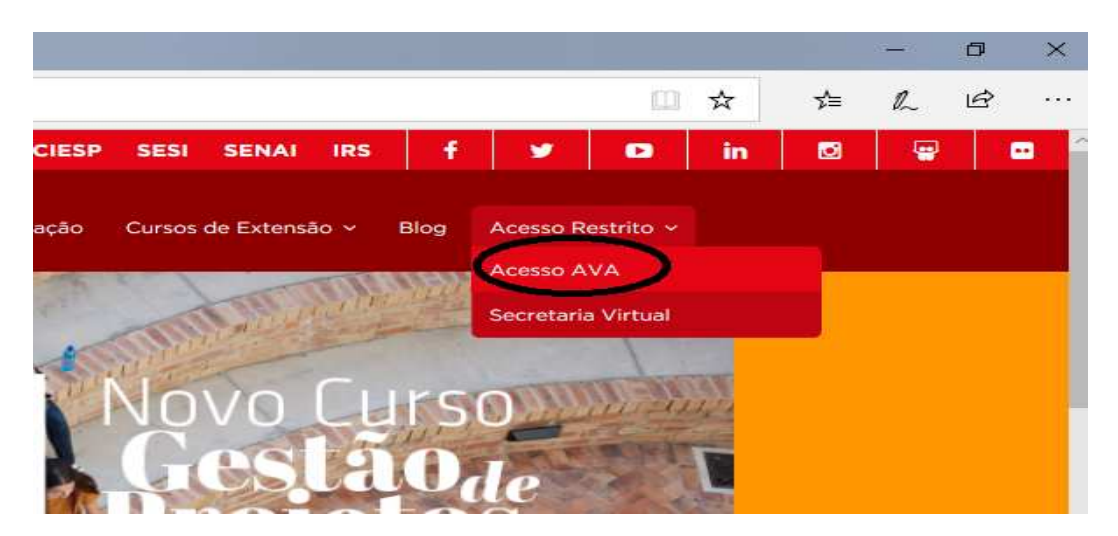

Rua Carlos Weber, 835 – Vila Leopoldina CEP 05303-902 – São Paulo – SP Tel.: 11 3833-1075 | 11 3833 1054 Site <u>www.faculdadesesi.edu.br</u> | Email: <u>faculdadesesisp@sesisp.org.br</u>

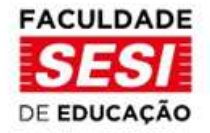

• Insira as informações de Login e Senha e clicar em "ENTRAR";

OBS: As informações de login são geradas após a matrícula na Faculdade. Caso não tenha cadastrado essas informações, por favor, entre em contato com a Secretaria Acadêmica.

| FACULDADE<br>SESS<br>DE EDUCAÇÃO |                                                                                                    |
|----------------------------------|----------------------------------------------------------------------------------------------------|
|                                  | Acesso à plataforma                                                                                                    |
|                                  | Identificação de usuário                                                                                                    |
|                                  | Canta Canada Canad |
| Charles and the second           | A Senha                                                                                                    |
|                                  | Acessar                                                                                                    |
| GREAN ST                         | Esqueceu o seu usuário ou sepha?                                                                                                    |
|                                  |                                                                                                    |
|                                  |                                                                                                    |

• Na página inicial do AVA você encontrará um link com o logo da Biblioteca Virtual da Pearson, clique nele;

| =       | FACULDADE<br>SESJ<br>DE EDUCAÇÃO                 |       |
|---------|--------------------------------------------------|-------|
| ଲ<br>୯୨ | Faculdade SESI-SP de Educação - Bem Vindo ao AVA | ÷ ئۇ¢ |
| ⊞<br>∳3 | <b>©</b> .                                       | *     |
| 0<br>\$ | biblioteca<br>virtual                            |       |
| 6       | Meus cursos                                      |       |

• Sendo o primeiro acesso você será direcionado(a) para uma página da Biblioteca Virtual da Pearson onde fará um breve cadastro.

Rua Carlos Weber, 835 – Vila Leopoldina CEP 05303-902 – São Paulo – SP Tel.: 11 3833-1075 | 11 3833 1054 Site <u>www.faculdadesesi.edu.br</u> | Email: <u>faculdadesesisp@sesisp.org.br</u>

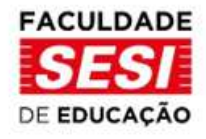

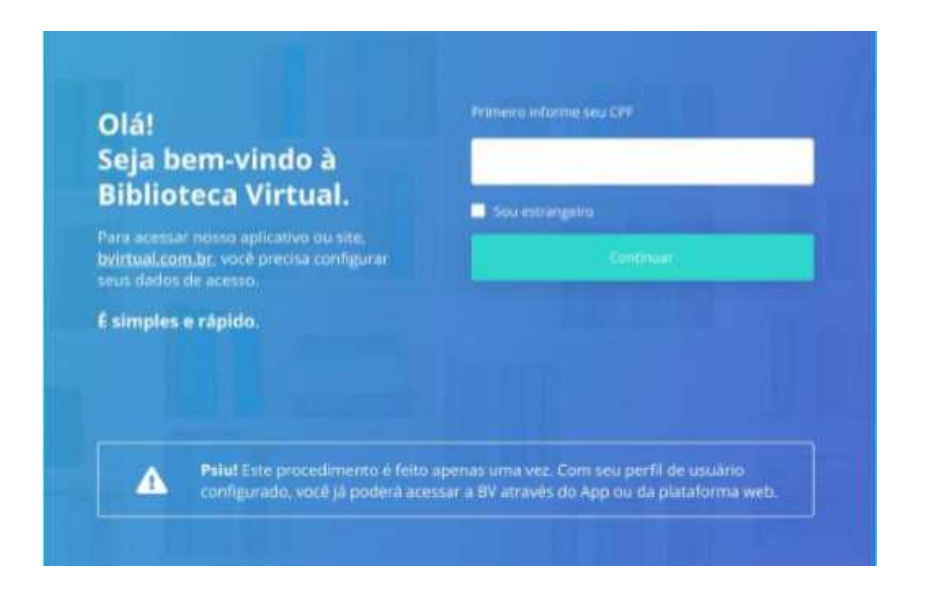

Pronto! Agora você já pode acessar a Biblioteca Virtual Pearson!

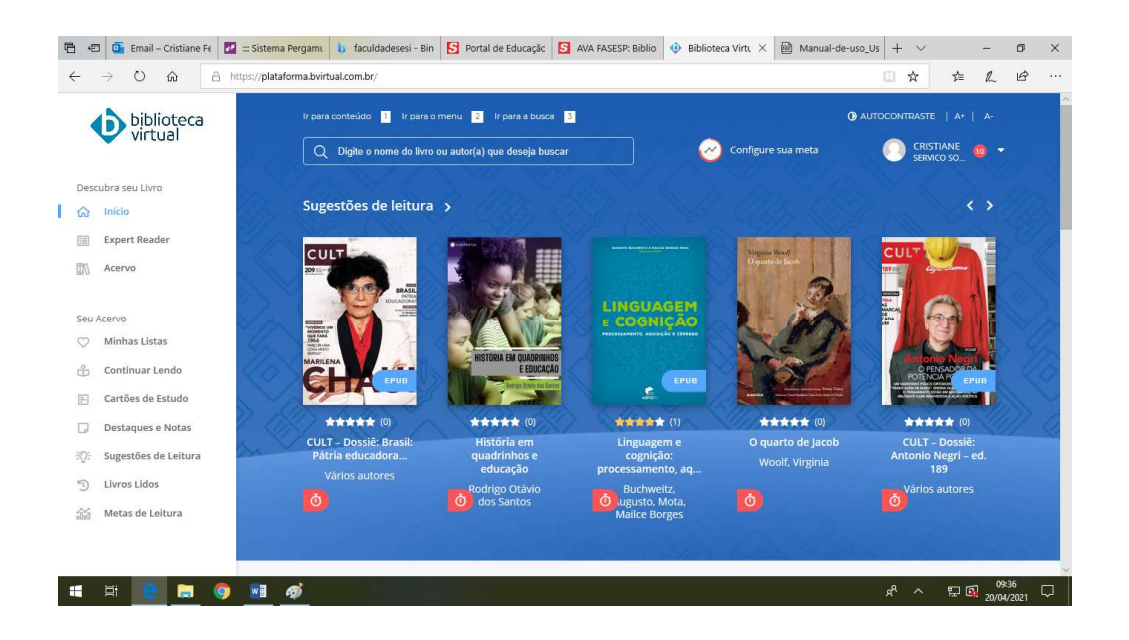

Nas próximas vezes que acessar pelo AVA ocorrerá o direcionamento direto à página da Biblioteca Virtual da Pearson. Também será possível acessar por meio do aplicativo e da página da Pearson (<u>https://plataforma.bvirtual.com.br</u>) utilizando as informações de cadastro que foram criados no primeiro acesso.

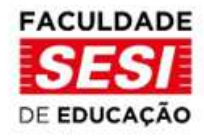

## 2. Acessando a JSTOR

- Acesse o site da Faculdade: https://www.faculdadesesi.edu.br/
- Clique no link "Acesso Restrito" no canto superior direito da tela;

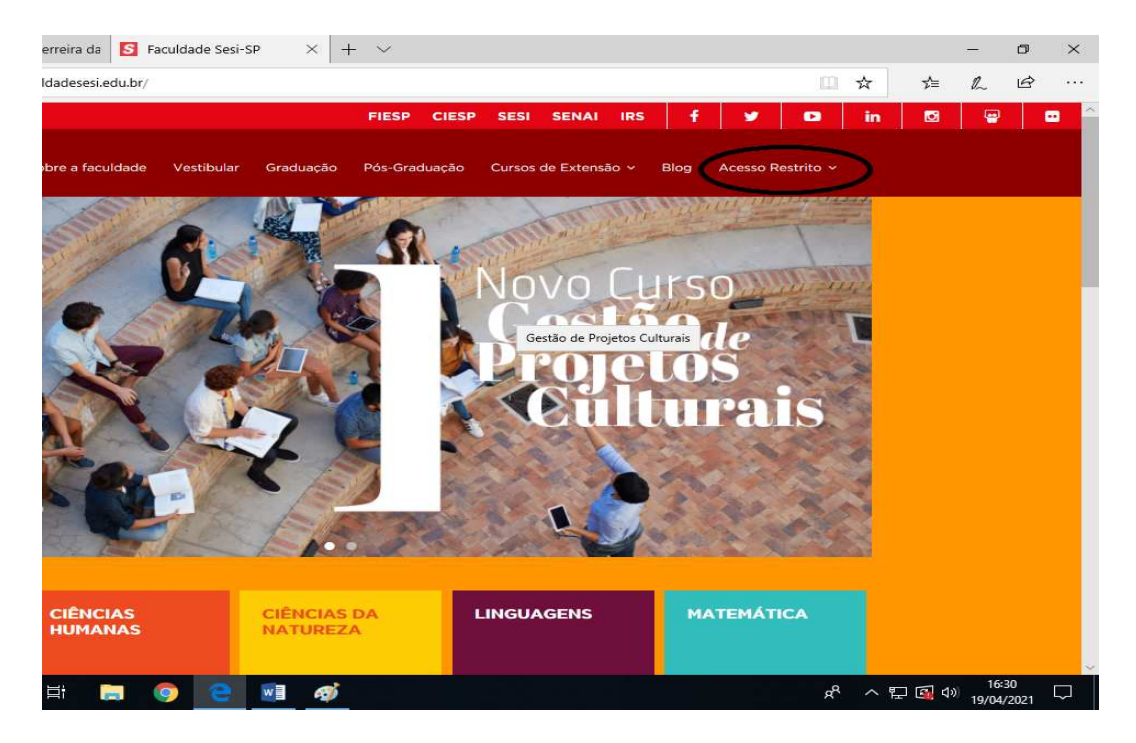

• Clique na opção "Acesso AVA";

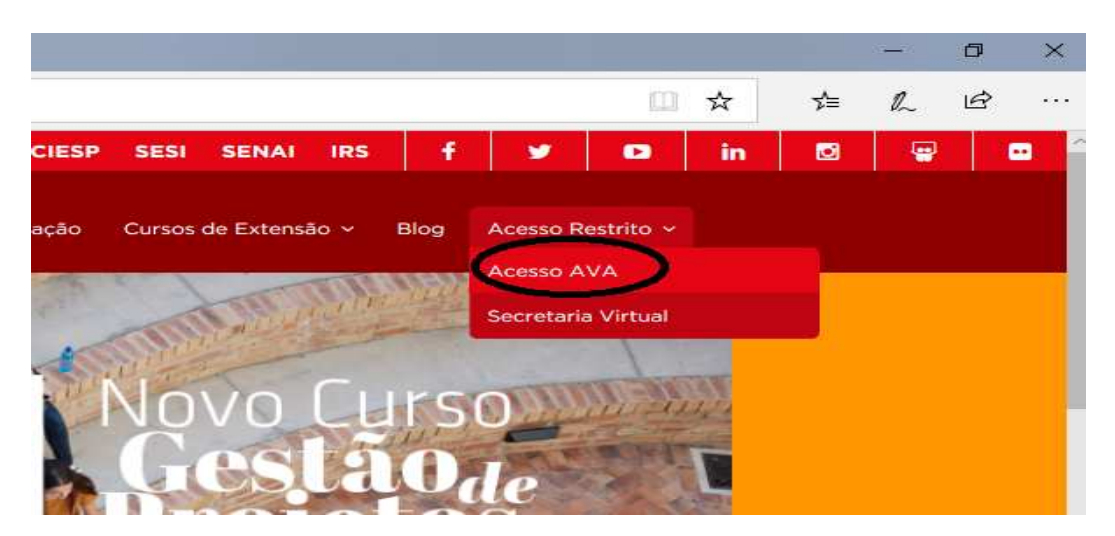

Rua Carlos Weber, 835 – Vila Leopoldina CEP 05303-902 – São Paulo – SP Tel.: 11 3833-1075 | 11 3833 1054 Site <u>www.faculdadesesi.edu.br</u> | Email: <u>faculdadesesisp@sesisp.org.br</u>

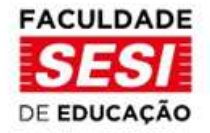

• Insira as informações de Login e Senha e clicar em "ENTRAR";

OBS: As informações de login são geradas após a matrícula na Faculdade. Caso não tenha cadastrado essas informações, por favor, entre em contato com a Secretaria Acadêmica.

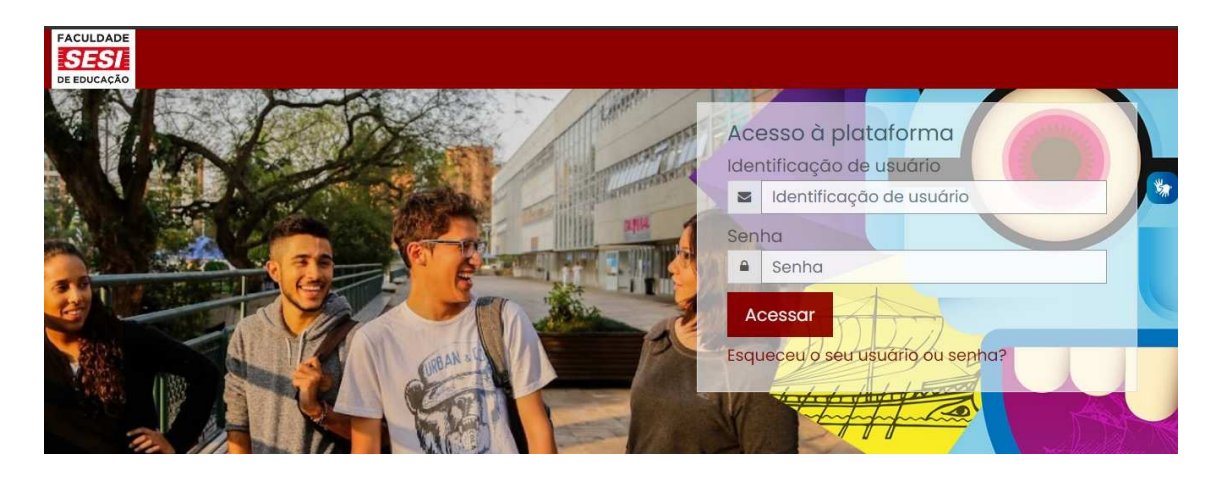

• Na página inicial do AVA você encontrará um link com o logo da JSTOR,

clique nele;

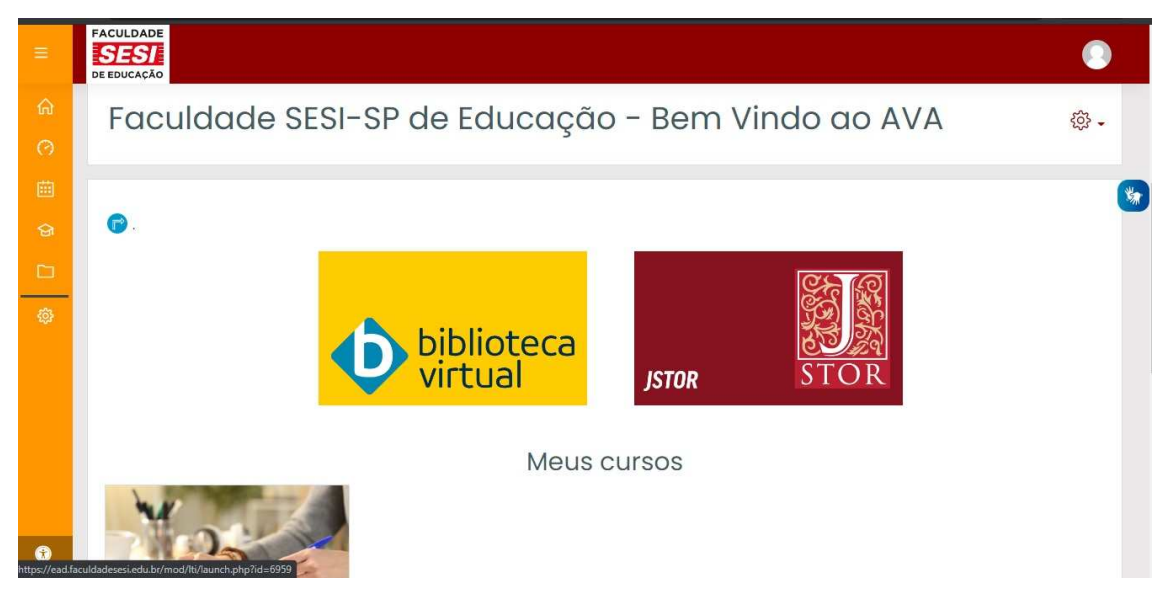

Pronto! Agora você já pode acessar a JSTOR!

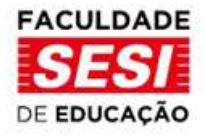

Para se certificar de que seu acesso é a partir da assinatura da Faculdade verifique se no topo da página aparece a informação: "Access provided by Faculdade SESI de Educação".

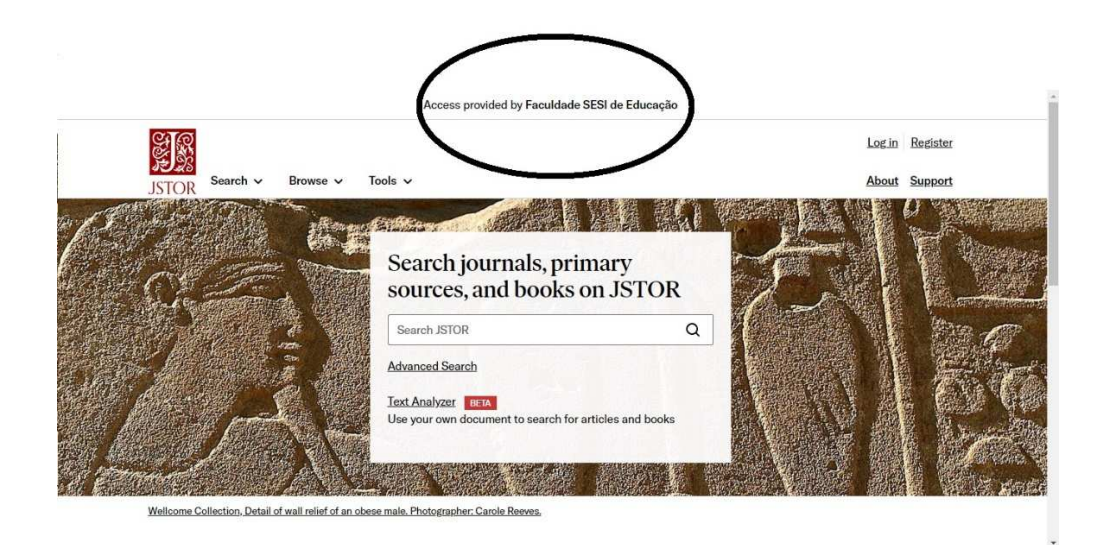